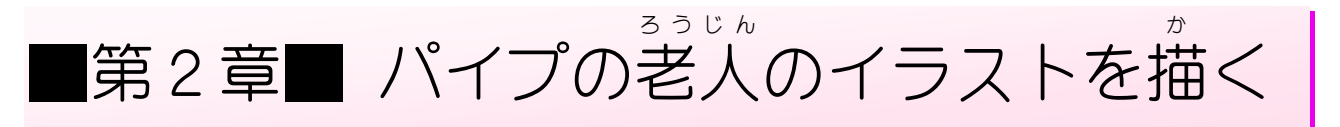

STEP 1. パイプの老人のイラストを描きましょう

## <sup>そうにゅう</sup> 1. ヘッダーにイラストを挿入しましょう

| ] り · ひ マ 文書1 - Word                                                                                                    | 1 「表示」をクリックします。                                                                                                    |
|----------------------------------------------------------------------------------------------------|----------------------------------------------------------------------------------------------------|
| 「「「」」」     「「」」     「「」」     「「」」     「「」」     「「」」     「「」」     「「」」     「「」」     「「」」     「「」」     「「」」     「「」」     「「」」     「「」     「「」     「「」     「「」     「「」     「「」     「「」     「「」     「「」     「「」     「「」     「「」     「「」     「「」     「「」     「「」     「「」     「「」     「「」     「「」     「「」     「「」     「「」     「「」     「「」     「「」     「「」     「「」     「「」     「「」     「「」     「「」     「「」     「「」     「「」     「「」     「「」     「「」     「「」     「「」     「「」     「「」     「「」     「「」     「「」     「「」     「「」     「「」     「「」     「「」     「「」     「「」     「「」     「「」     「「」     「「」     「「」     「「」     「「」     「「」     「「」     「「」     「「」     「「」     「「」     「「」     「「」     「「」     「「」     「「」     「「」     「「」     「「」     「「」     「「」     「「」     「「」     「「」     「「」     「「」     「「」     「「」     「「」     「「」     「「」     「「」     「「」     「「」     「「」     「「」     「「」     「「」     「「」     「「」     「「」     「「」     「「」     「「」     「「」     「「」     「「」     「「」     「「」     「「」     「「」     「「」     「「」     「「」     「「」     「「」     「     「     「「」     「「」     「「」     「「」     「     「「」     「「」     「「」     「「」     「「」     「「」     「「」     「「」     「「」     「「」     「「」     「「」     「「」     「「」     「「」      「」 |                                                                                                    |
| <ul> <li>□ Pウトライン</li> <li>□ 下書き</li> <li>□ ブォー イマーシ<br/>カス ブリーダー<br/>イマーシブ</li> <li>パージ移動</li> <li>□ アウトライン</li> <li>□ クリッド線</li> <li>□ クリッド線</li> <li>□ アビゲーション ウィンドウ<br/>表示</li> </ul>                                                                                                    | <ul> <li>□</li> <li>□</li></ul> |
| 2 4 6 8 10 12 14 16 18 20 22 24                                                                                                    | 28 28 30 32 34 38 38 40<br>2 「パリッド約」のチェックためし                                                                                                    |
|                                                                                                    | 2 1000F190を外し<br>ます。                                                                                                    |
|                                                                                                    |                                                                                                    |
|                                                                                                    |                                                                                                    |
|                                                                                                    |                                                                                                    |
|                                                                                                    |                                                                                                    |

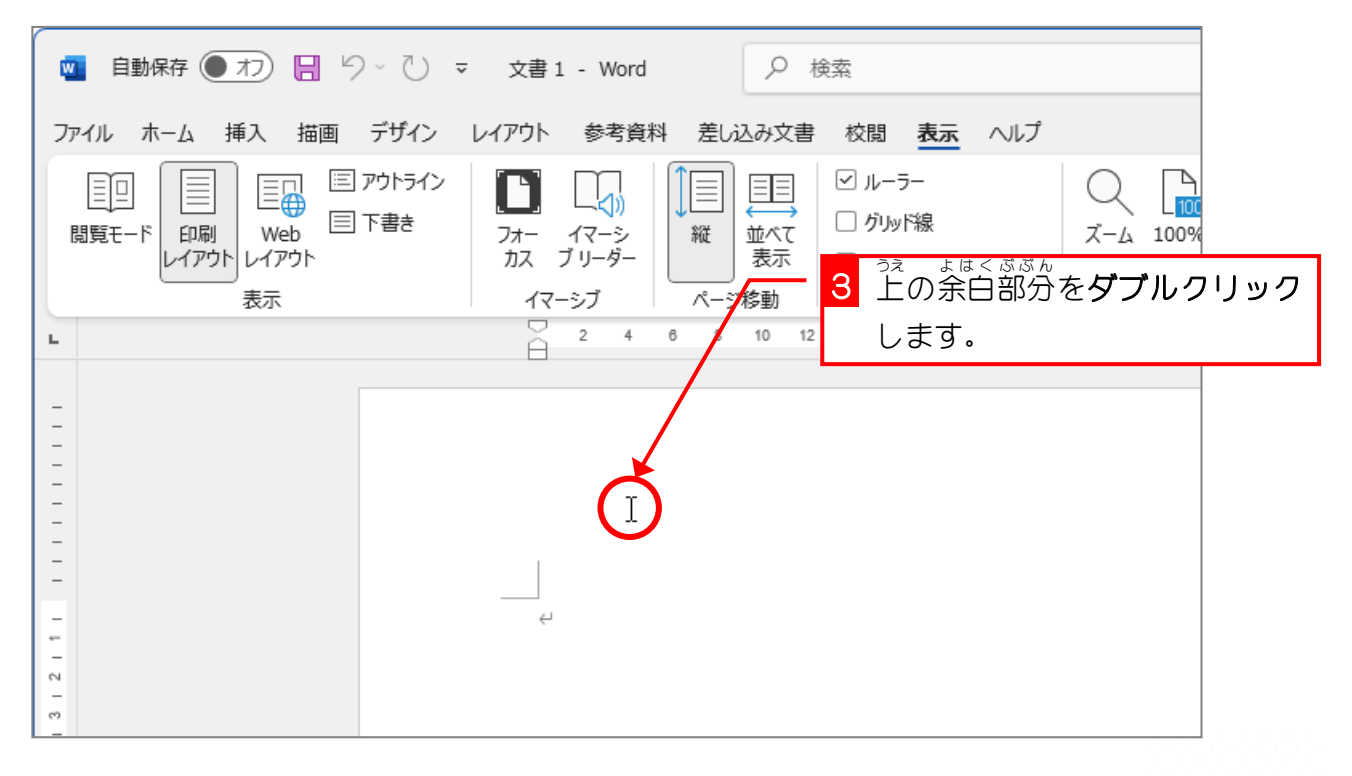

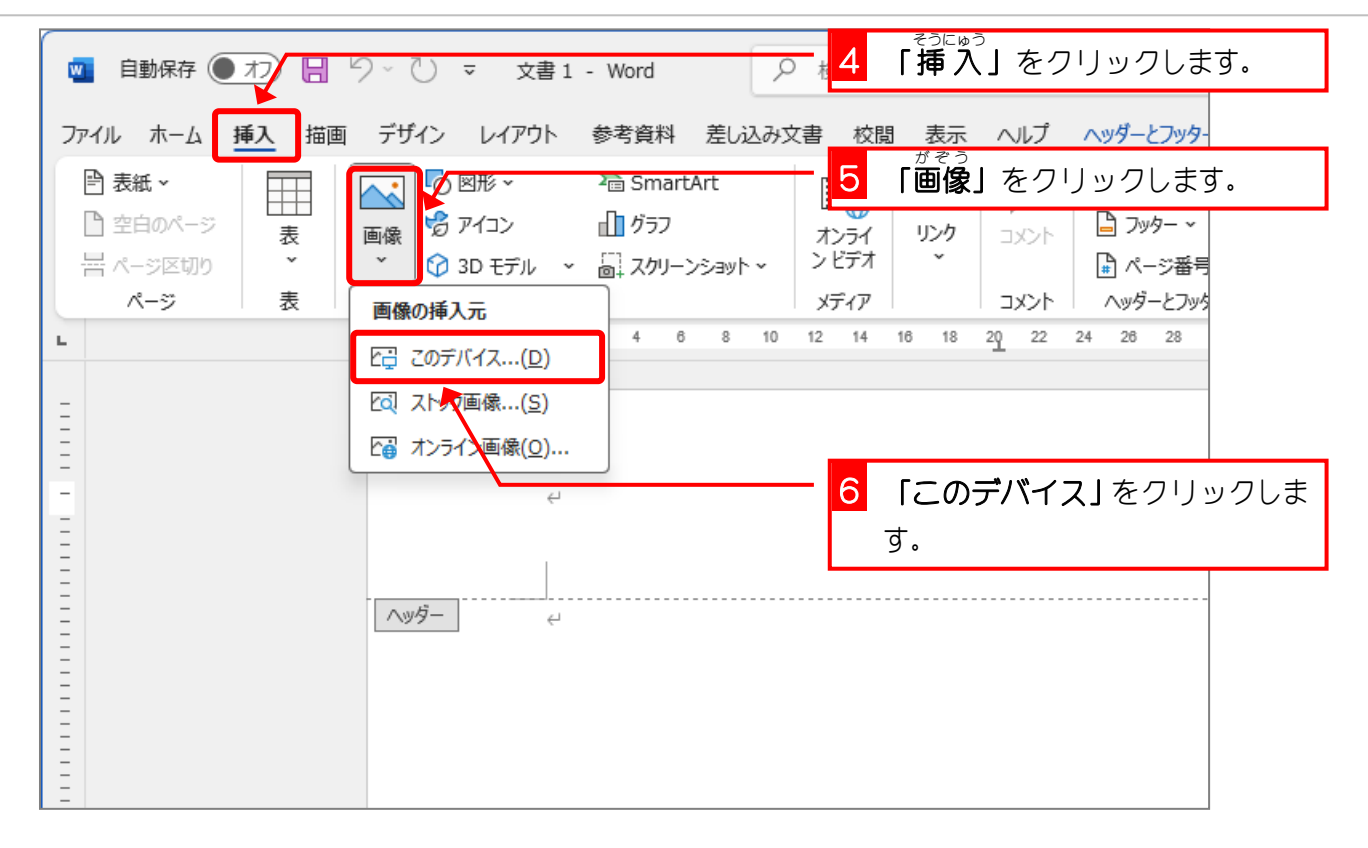

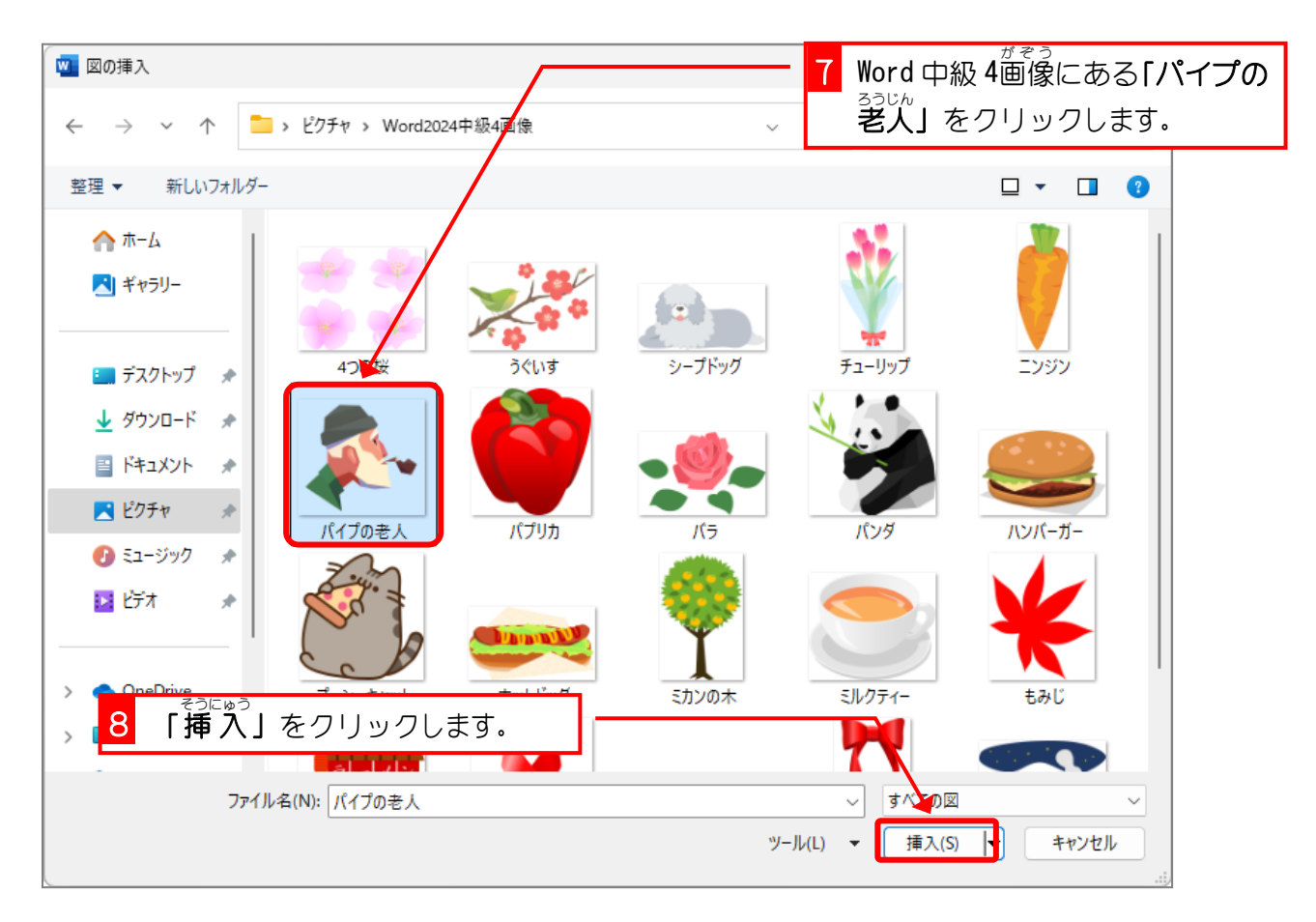

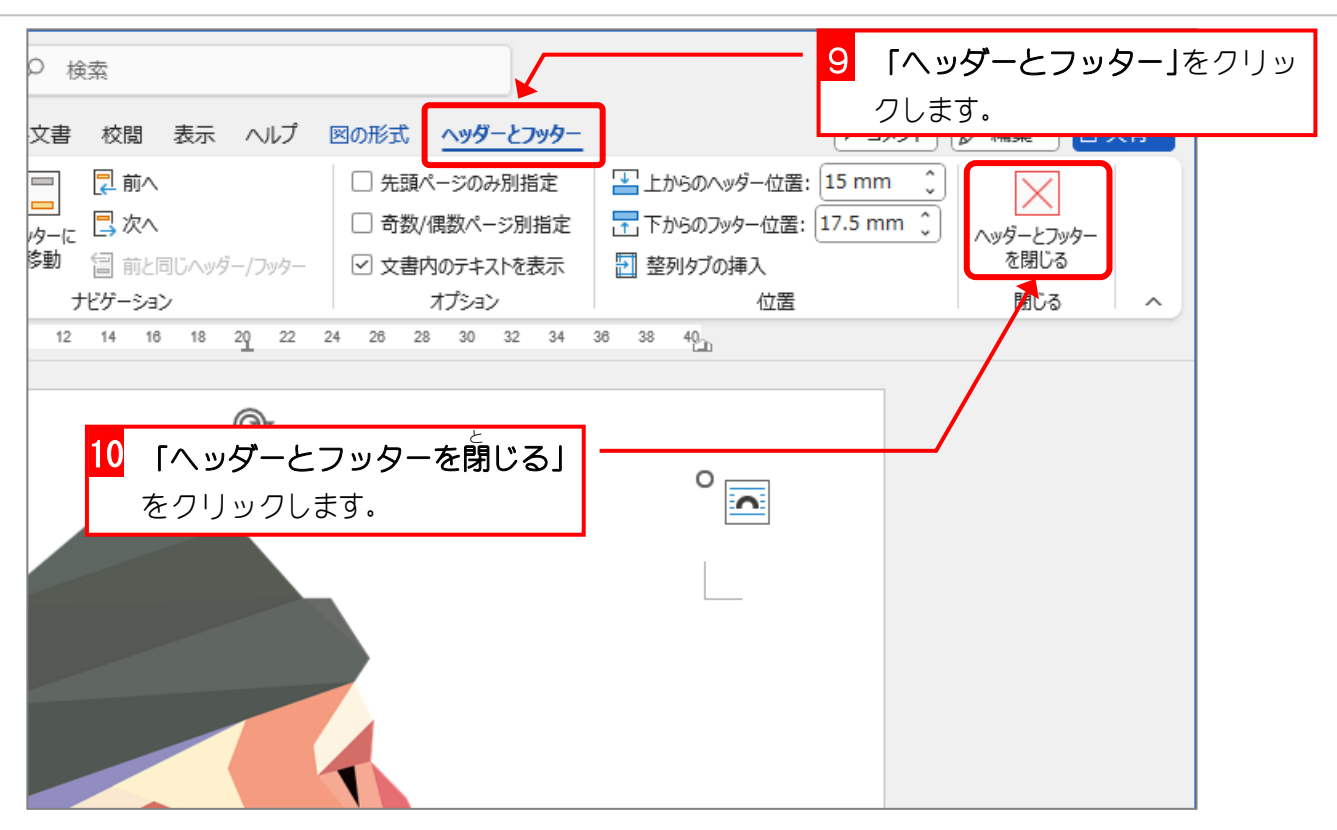

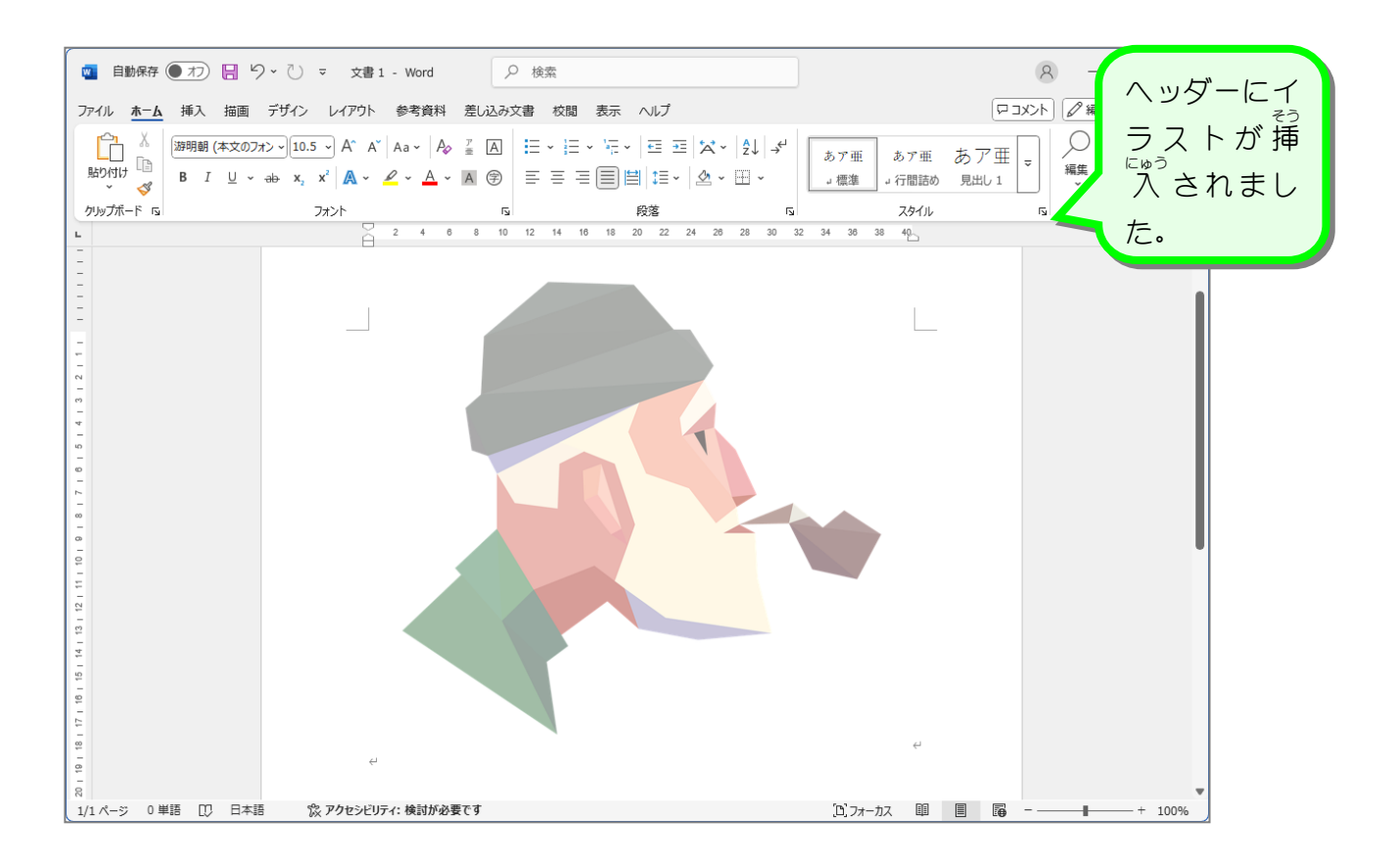

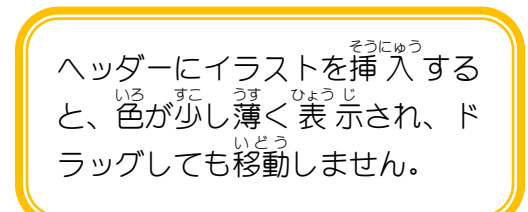

## 2. ペイントで同じ画像を開きましょう

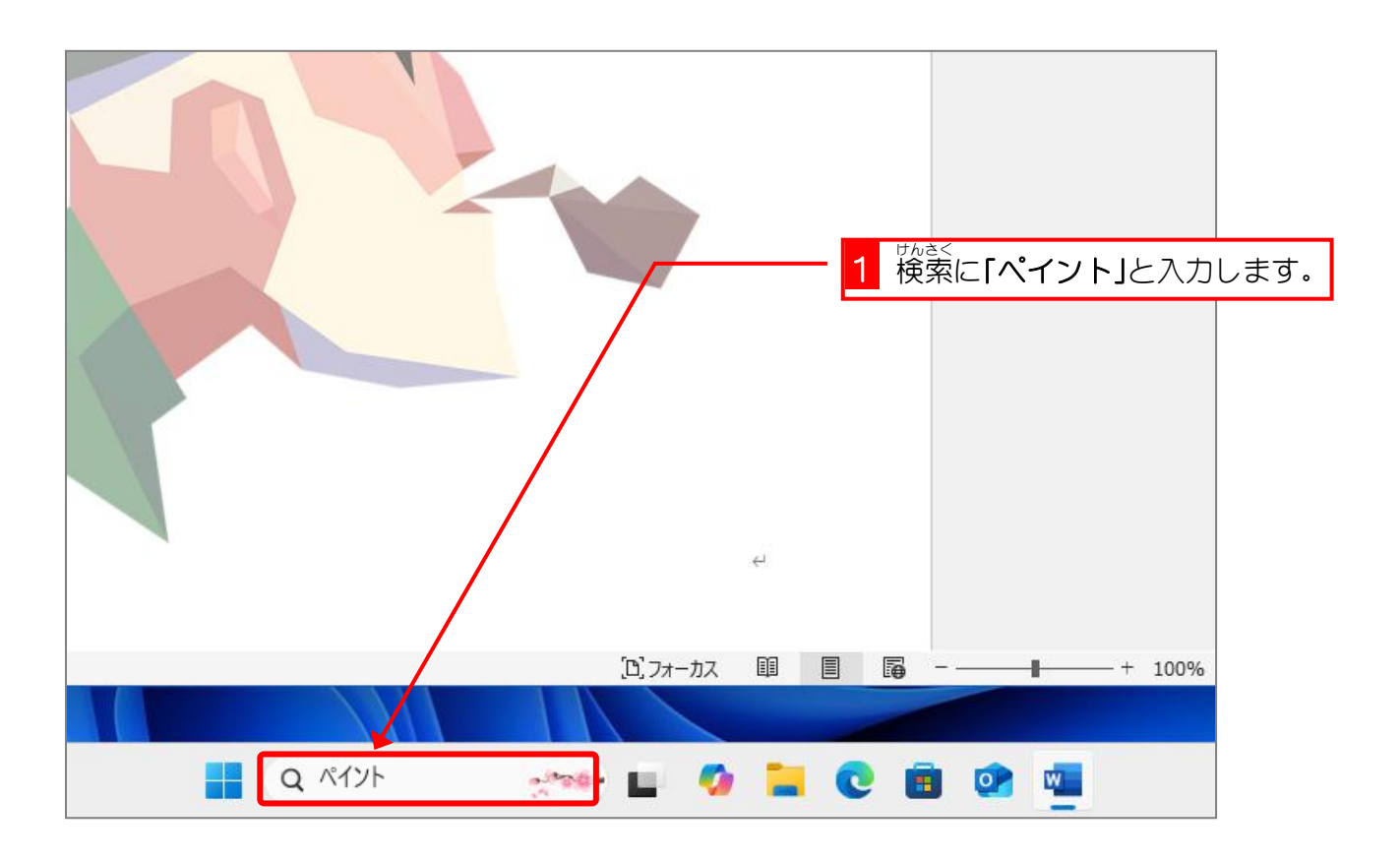

| ← すべて アブリ ドキュメント ウェブ 設定 フォルダー 2 「ペイント」をクリック | します。 |
|---------------------------------------------|------|
| 最も一致する検索結果                                  |      |
| <b>१ 🐢 <sup>९</sup>४७२।</b>                 |      |
| Webの検索 ペイント                                 |      |
| Q ペイント - 検索結果をさらに表示する >                     |      |
| Q、ペイント <b>ソフト 無料 &gt; </b> 2 開く             |      |
| Q、ペイント 背景を透明にする >                           |      |
| Q、ペイントアプリ ><br>☆ タスク バーにピン留めを外す             |      |
| Q、ペイント <b>ソフト &gt; </b> 総 アプリの設定            |      |
| Q、ペイント3d 無料 ダウンロード > C 評価とレビュー              |      |

Word2024 中級 4

| タイトルなしーペイント                                   |        | 3 「ファイル」をクリックします。                                                         |
|-----------------------------------------------|--------|---------------------------------------------------------------------------|
| ファイル 編集 表示 🖺 🕑                                | 5 6    |                                                                           |
| └ 新規 Ctrl+N                                   |        | $\bullet \bullet \bullet \bullet \bullet \bullet \bullet \bullet \bullet$ |
| Ctrl+O                                        |        |                                                                           |
| 🕺 キオンバスにインポート >                               | ブラシ 図形 | ė                                                                         |
| <ul> <li>○ 最近使ったもの &gt;</li> <li>_</li> </ul> |        |                                                                           |
| 日 保存 Ctrl+S                                   |        | 4  開く]をクリックします。                                                           |
| □ □ ○ 名前を付けて保存 >                              |        |                                                                           |
| □ ● 印刷 >                                      |        |                                                                           |
| <ul> <li>☑ 共有</li> </ul>                      |        |                                                                           |
| 魯コ デスクトップの背景として設定 >                           |        |                                                                           |
| 😢 画像のブロパティ Ctrl+E                             |        |                                                                           |
| ★ 終了                                          |        |                                                                           |
|                                               |        |                                                                           |

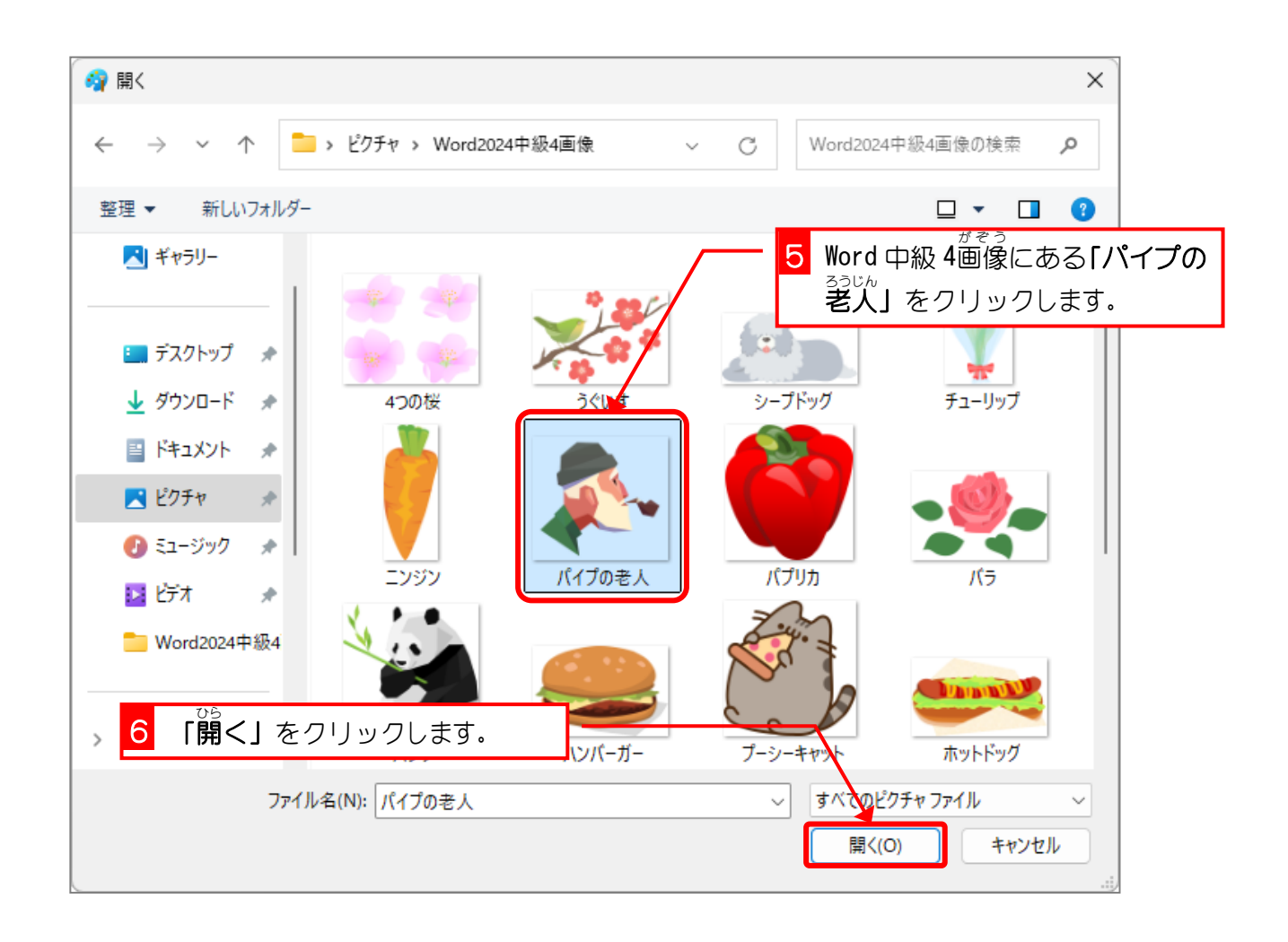

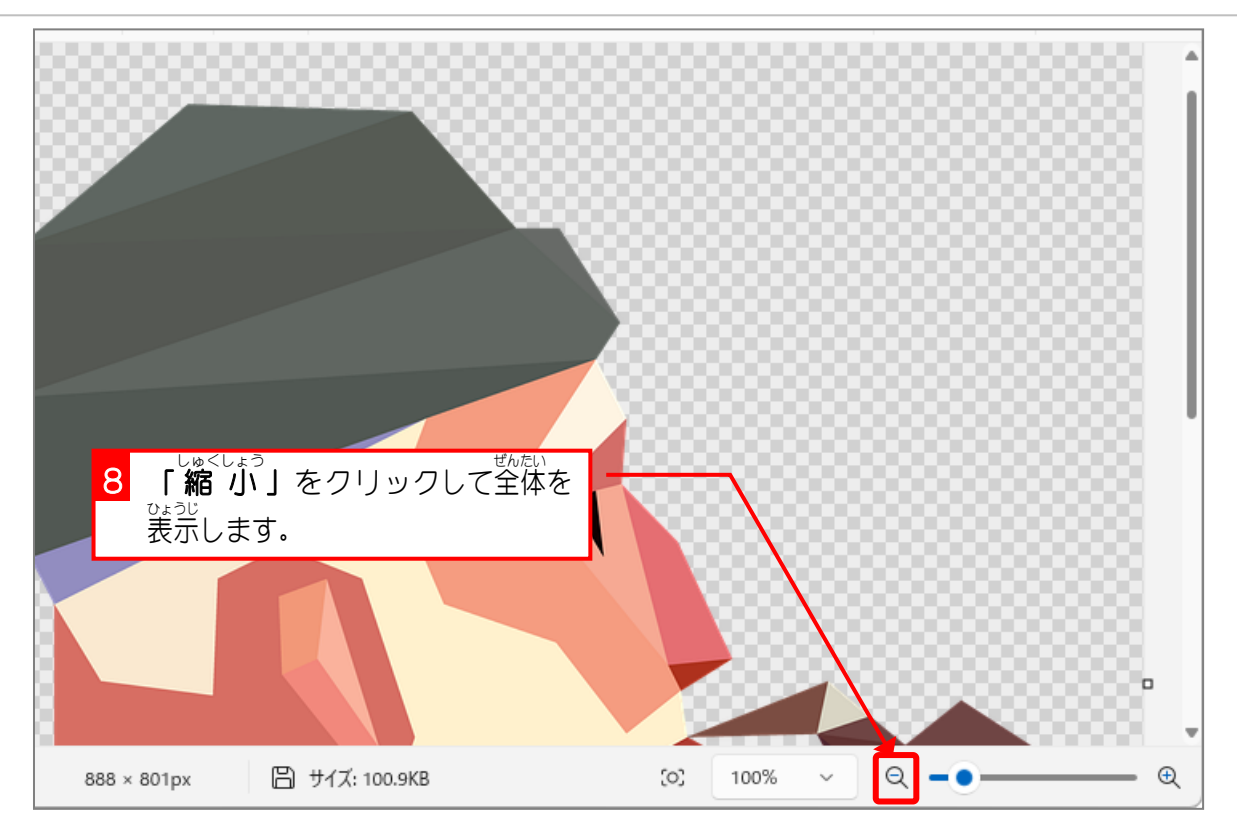

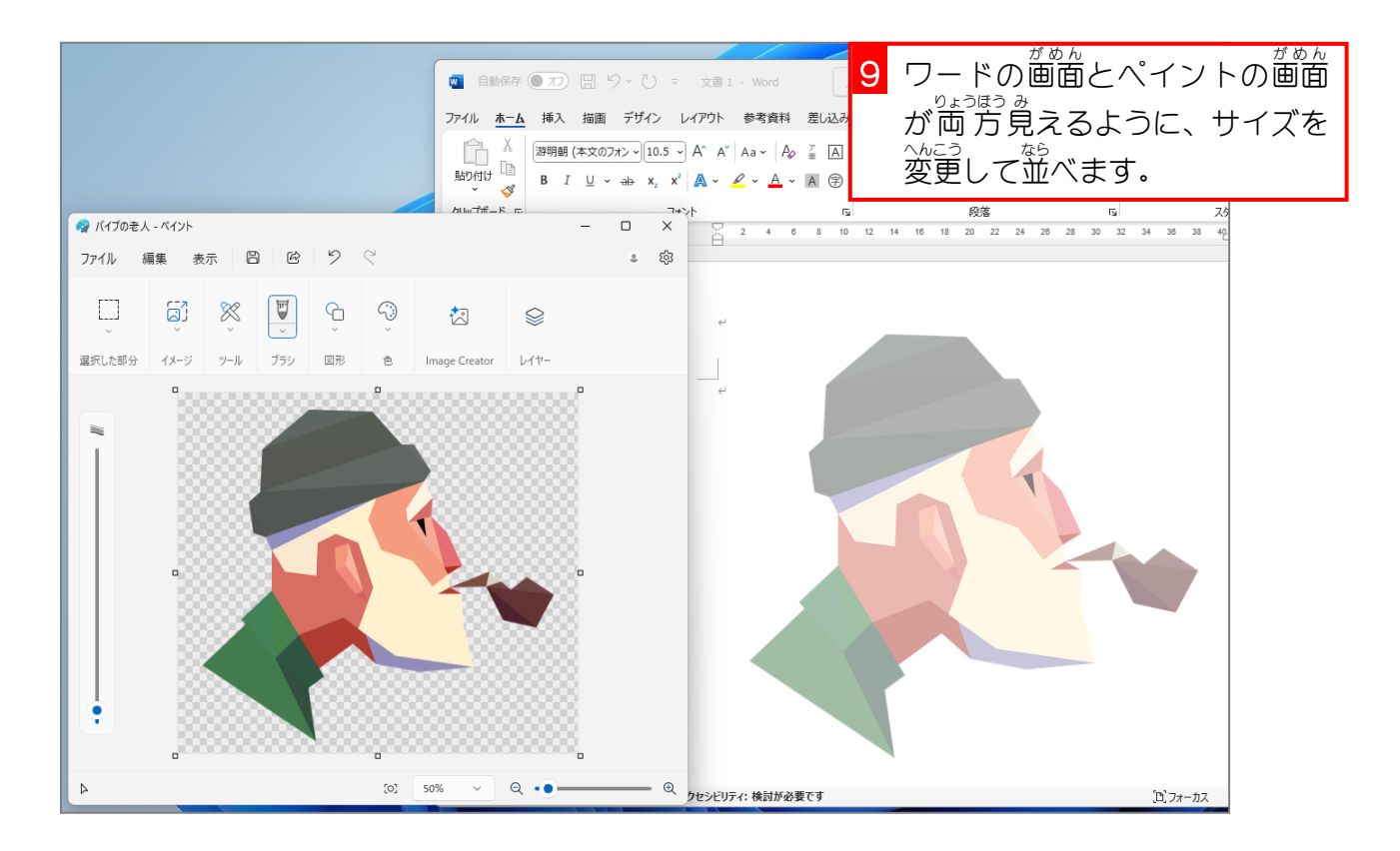

- 89 -

<sup>そうにゅう</sup> 「挿入」をクリックします。 1 ₽ k 🚾 自動保存 ● わ 🔒 り · 🕛 🔻 文書 1 - Word ファイル ホーム 挿入 描画 デザイン レイアウト 参考資料 差し込み文書 校閲 表示 ヘルプ ⊙⊠形~ ₽ 表紙 ∨ ^yg− ~ here SmartArt +: 0  $\sim$ □ 空白のページ 最近使用した図形 7/2 20/2 - 画像 表 岩 ページ区切り ~ 2 「図形」をクリックします。 A DOL//E Τ ページ 表 B871{} וכאב ヘッターとノッ 16 18 20 22 24 26 28 L 線 5141312111 111111111 四角形 「フリーフォーム:図形」をクリ З ックします.  $\Box \Box \odot \odot \sim \Box \odot \odot \land \not \odot ( \Box$  $() \{ \} () \} \{ \}$ ブロック矢印

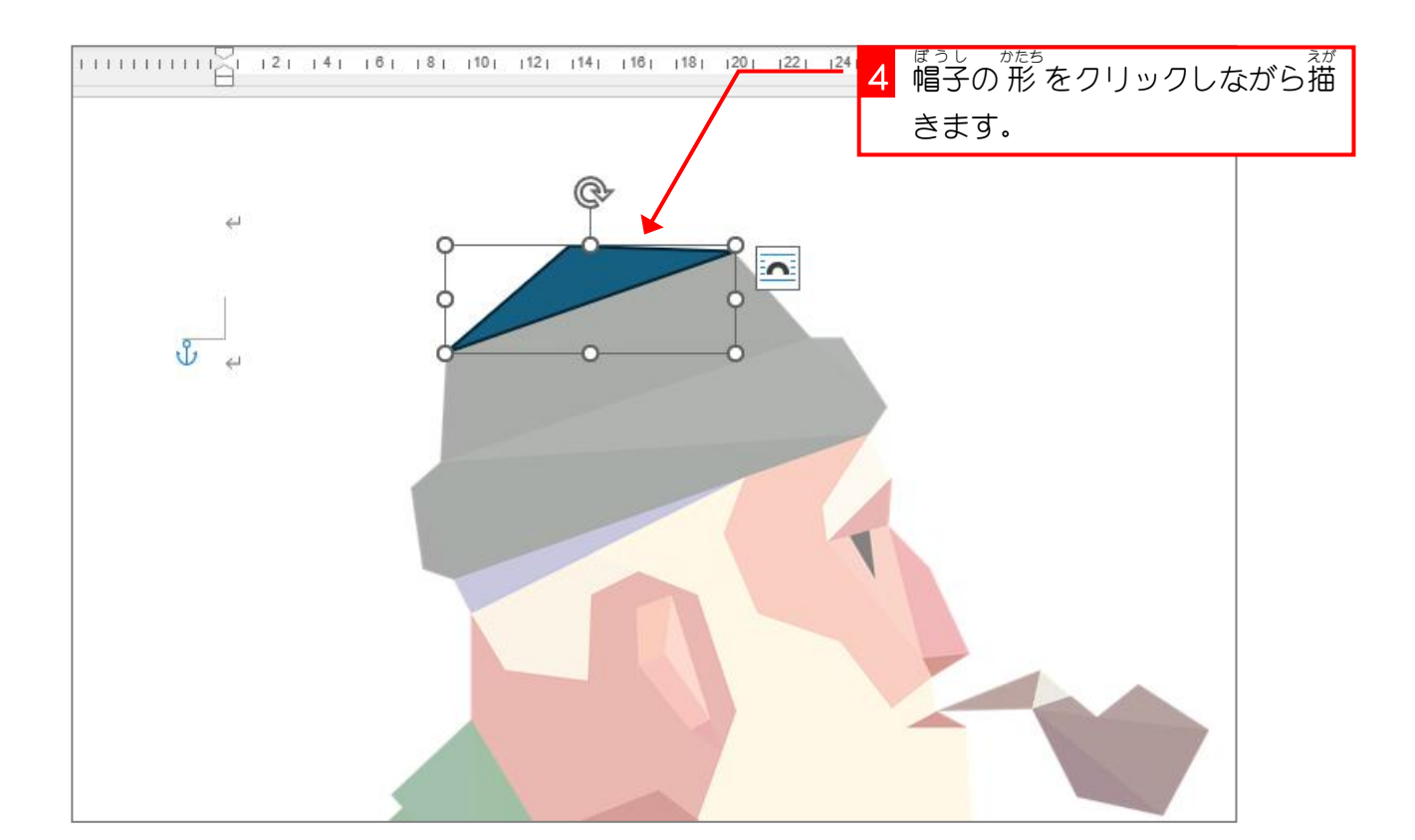

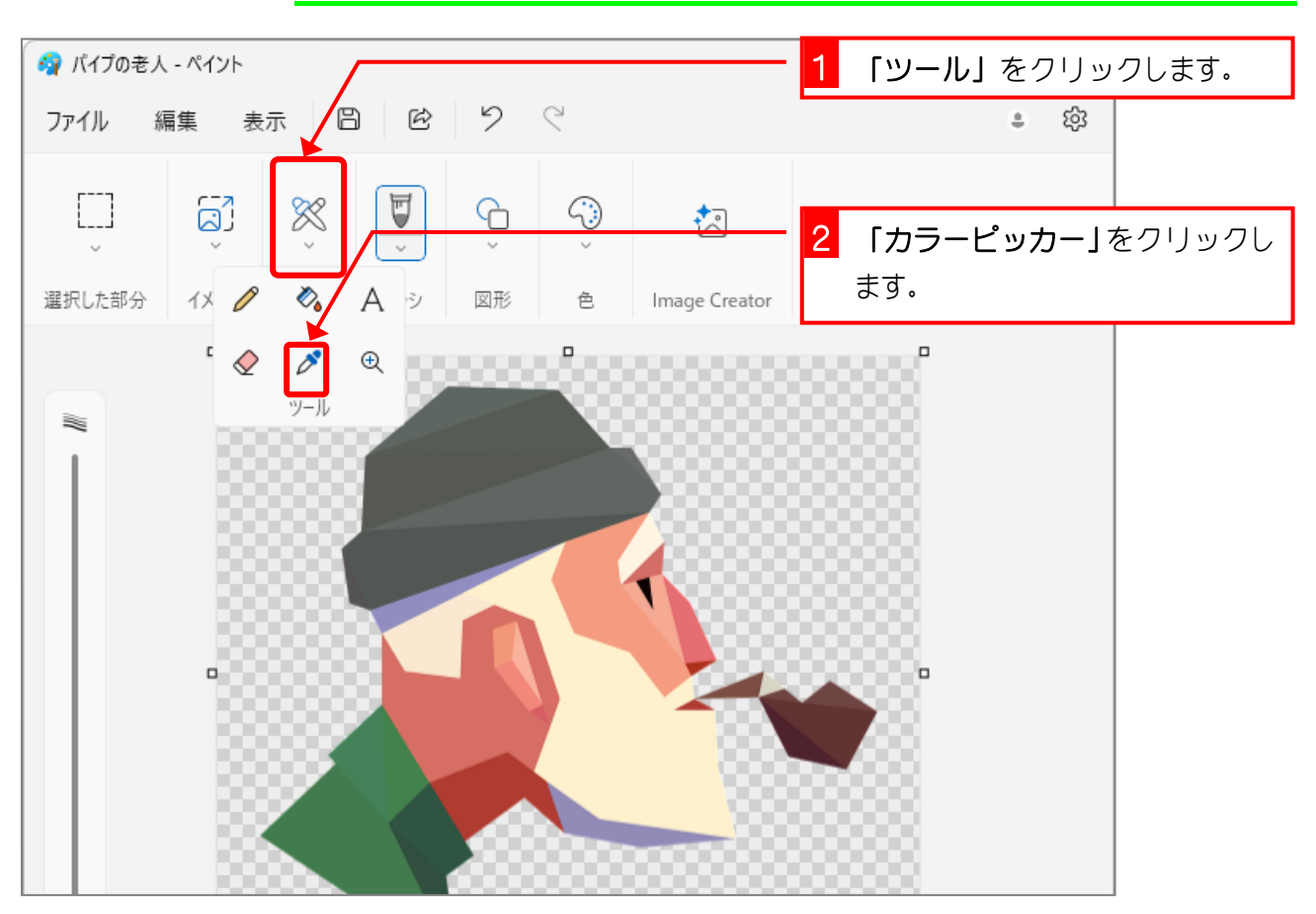

## 4. ペイントで色の数値を調べましょう

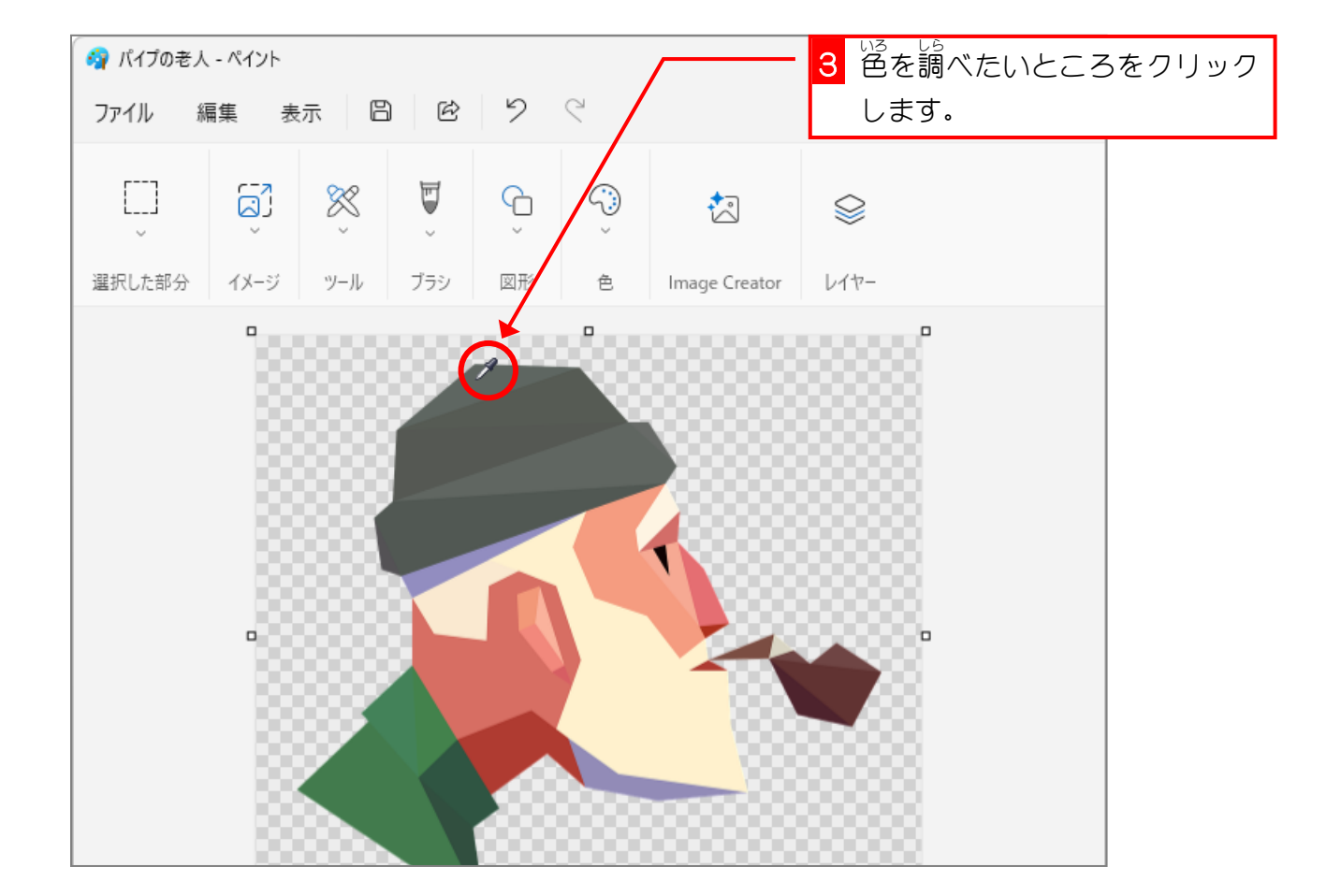

Word2024 中級 4

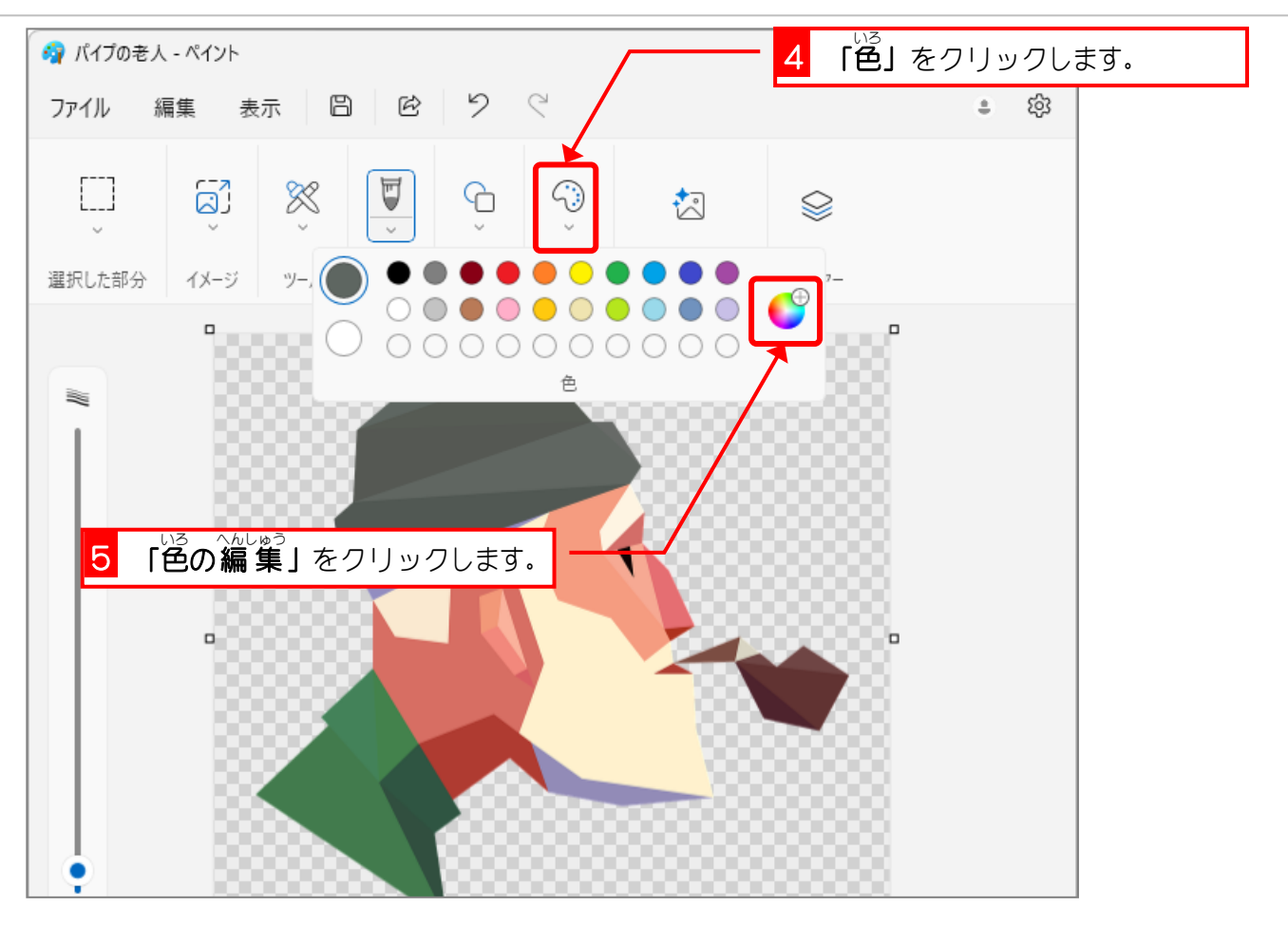

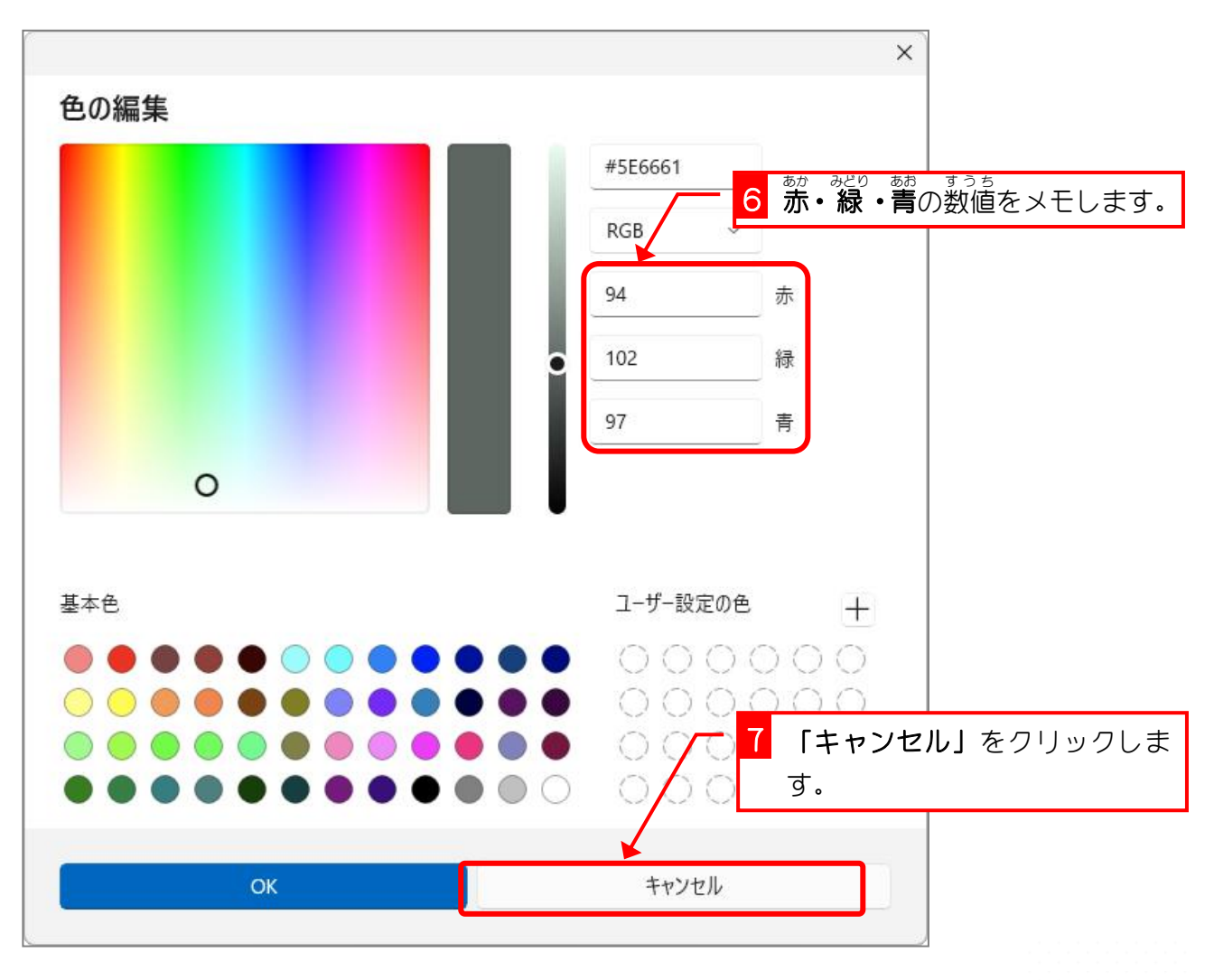

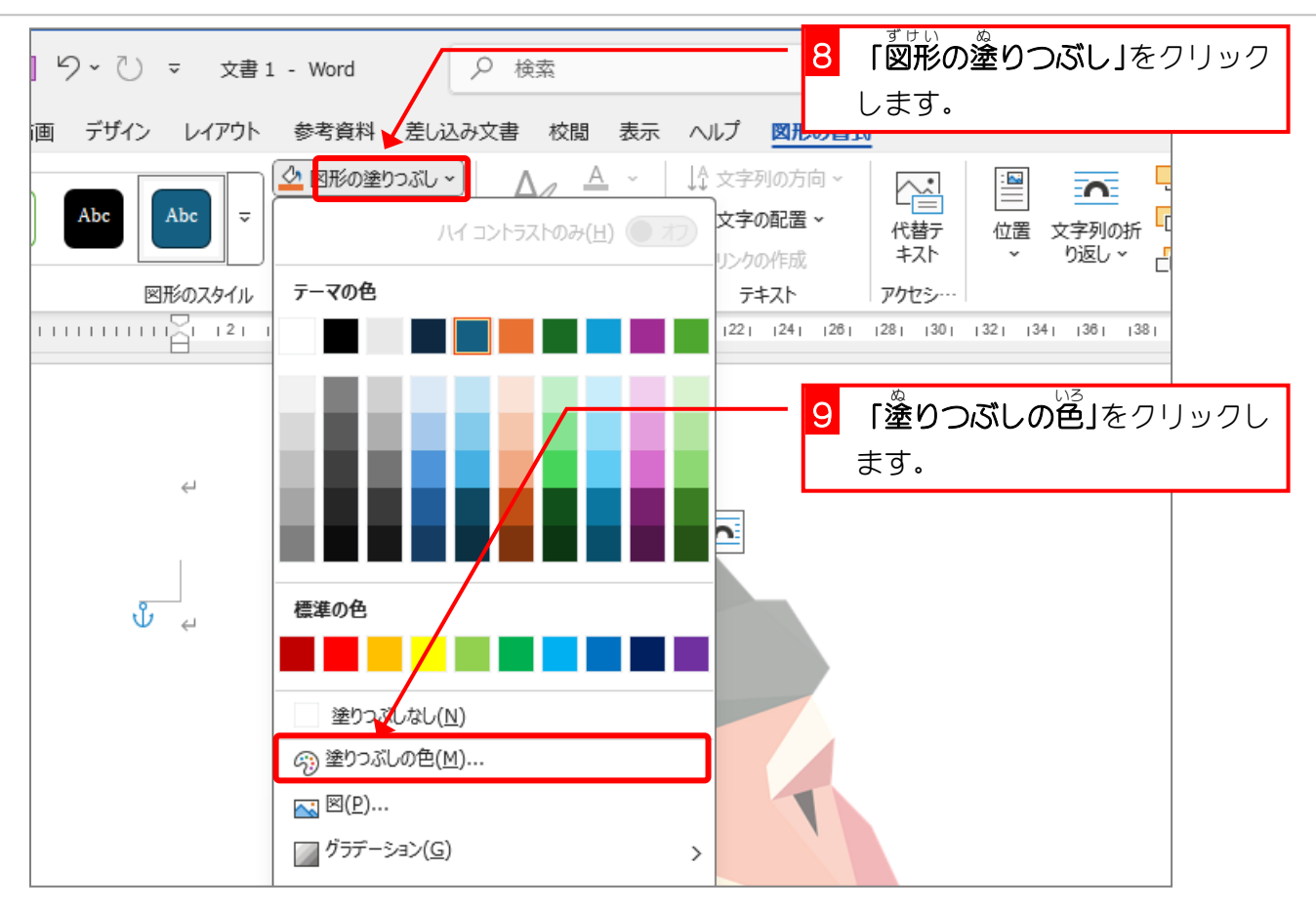

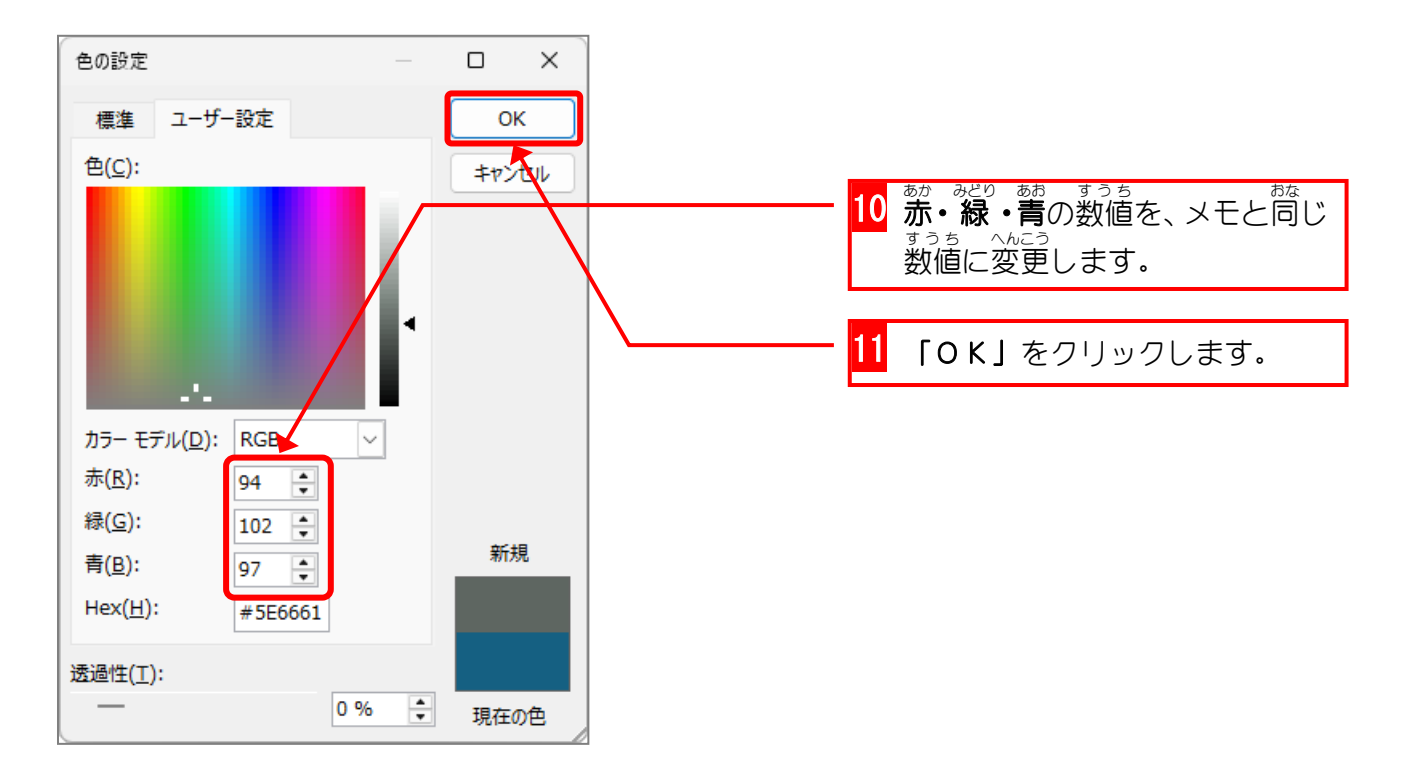